Validée par E. Seigne le 25.01.2009

## Changer son mot de passe sur AbulÉdu

## **Depuis Linux**

| 🗖 Mot de passe 📃 🗆 🗙                  |
|---------------------------------------|
| <u>F</u> ichier <u>À</u> propos       |
| Ancien mot de passe :                 |
|                                       |
| Nouveau mot de passe :                |
| Nouveau mot de passe (vérification) : |
|                                       |
| ∨alider                               |
| Quitter                               |

- ouvrez un Glossaire : le Terminal (ligne de commande)
- saisissez «horizon-smbpasswd» puis [Entrée]
- une petite fenêtre s'affiche et vous demandera votre ancien mot de passe et le nouveau

## **Depuis Windows**

Votre machine Windows doit faire partie du domaine "ABULEDU" pour que cette procédure puisse marcher !

- Une fois votre session Windows ouverte, appuyez sur les touches [Control]-[Alt]-[Suppr] en même temps;
- Votre bureau disparaît au profit d'une petite fenêtre contenant 6 boutons dont un intitulé «Changer votre mot de passe», Cliquez dessus ;
- Suivez les instructions et validez ;
- C'est fini ! Dès votre prochaine ouverture de session (Linux ou Windows) c'est le nouveau mot de passe qu'il faudra utiliser.

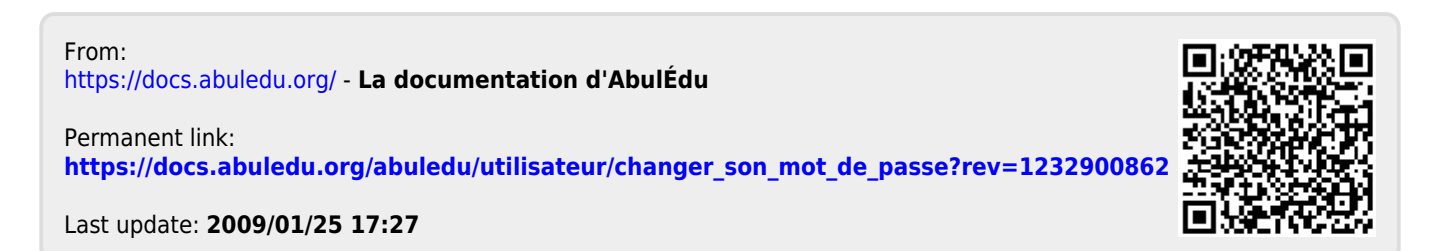